# Задание №6

## Введение

Это и последующее задание будет выполняться в операционной системе Astra Linux. Если пункт выделен желтым, то это значит, что пункт необходимо зафиксировать скриншотом, либо записать необходимую информацию в отчет. Количество скриншотов определяйте из содержимого, если несколько команд можно разместить на один скриншот, то можете сделать это.

# 1. Изучение базы данных локальных учетных записей

Изучите содержимое файла /etc/passwd:
 *sudo cat /etc/passwd* Сделайте скриншот результата и прикрепить в область ответа.

- Изучите содержимое файла /etc/shadow: sudo cat /etc/shadow
- Изучите содержимое файла /etc/group: sudo cat /etc/group
- Изучите содержимое файла /etc/gshadow: sudo cat /etc/gshadow
- Изучите содержимое файла /etc/login.defs: sudo cat /etc/login.defs
- 6. Просмотрите информацию о существующих пользователях системы: lslogins

Сделайте скриншот результата и прикрепить в область ответа.

student@prac-work-question:~# Предоставьте ответ в виде скриншота (-ов), где каждый шаг (действие) сопровождается письменным описанием. Если необходимо предоставить скрипт, то ответ может содержать ссылку на скрипт решения (только git): Скриншот для шага №1 + c bash — Терминал Fly Файл Правка Настройка Справка n Tpara Herchola Crapaca n Tpara Herchola Crapaca n Tpara Herch 🔐 💁 📋 🔍 🛛 🐷 📀 🚖 📑 🐻 🛌 - : bash — Термин... △ ῷ 및 Solution Constraints (Constraint) 22:25 C6, 24 ΦΕΒ Скриншот для шага №6 -: bash — Терминал Fly
 Файл Правка Настройка Справка 🔐 🏝 🔳 📋 🔍 🛭 🔊 📀 \_apt astra-orientation messagebus pulse fly-dm sshd NetworkManager OpenVPN,,, HPLIP system user,,, Iogcheck system account,, Rvahi mDNS deenon., systemd Core Dumper 22:12 kalinin.,, nobody nobody in@astra:~\$ 📕 🚖 📑 🐻 🛌 - : bash — Термин... ∧ ·Ô· ↓ ■ ■ 22:26 C6.24 ΦEB

### 2. Создание и управление учетными записями пользователей

1. С помощью команд useradd, groupadd, passwd создайте учетную запись user1 со следующими параметрами:

- UID - 1500;

- основная (первичная) группа user1 (GID 1500);
- дополнительная группа video;
- домашний каталог должен быть создан;
- входной командный интерпретатор /bin/bash;
- задать пароль 87654321.
- время действия пароля 60 дней;

– пользователь должен сменить пароль при первом входе в систему.

sudo groupadd user1 -g 1500

sudo useradd -g 1500 -u 1500 -G video -s /bin/bash -d /home/user1 -m

user1

sudo passwd user1 sudo chage user1 -M 60 -d 0

 Проверьте, что атрибуты учетной записи и параметры пароля установлены верно, зайдите в систему, используя созданную учетную запись пользователя.

id user1

sudo chage -l user1

Сделайте скриншот результата и прикрепить в область ответа.

3. С помощью утилиты adduser создайте учетную запись user2 со следующими параметрами:

- UID - 2000;

- основная группа user2 (GID 2000);
- дополнительная группа users;

– GECOS: полное имя – Пользователь 2, номер комнаты – 111, рабочий телефон 111-111, остальные поля пустые;

– задайте пароль по своему усмотрению. sudo adduser user2 sudo groupmod user2 -g 2000 sudo usermod user2 -g 2000 -G users -u 2000

 С помощью графической утилиты создайте учетную запись user3 со следующими параметрами:

- UID - 2500;

- основная группа user3 (GID 2500);
- дополнительные группы: users, cdrom;
- задайте пароль по своему усмотрению;
- время действия пароля 30 дней;
- минимальное время между сменой пароля 14 дней;
- время неактивности пользователя после окончания действия пароля
   60 дней.

Для этого необходимо войти в «Управление политикой безопасности».

 Перейдите в графической оболочке в Панель управления -Безопасность - Политика безопасности. В левом меню выберите «Пользователи» и сделайте скриншот (как в примере) и замените на необходимый.

student@prac-work-question:~# Предоставьте ответ в виде скриншота(-ов), где каждый шаг (действие) сопровождается письменным описанием. Если необходимо предоставить скрипт, то ответ может содержать ссылку на скрипт решения (только git):

#### Скриншот для шага №2

| Файл Правка Настройка Спра                                                                                                    | вка                                                                                                    |                                                                                                    |                                                       |                                                |            |
|----------------------------------------------------------------------------------------------------|----------------------------------------------------------------------------------------------------|----------------------------------------------------------------------------------------------------|-------------------------------------------------------|------------------------------------------------|------------|
| 🔐 💁 🔳 📋 🔍 🛛 b                                                                                                    | ~ 🕗                                                                                                    |                                                                                                    |                                                       |                                                |            |
| kalininBestra -> id ueri<br>uid=1580(usrl) gid=1580(<br>kalininBestra -> sudo cha<br>Last password change<br>Password expires<br>Account expires<br>Account expires<br>Mininum number of days be<br>Maxinum number of days be<br>Number of days of warning<br>kalininBestra -> [ | useri) groups=1500(us<br>ge -] useri<br>tween password chang<br>tween password chang<br>before password exp; | ser1),44(video)<br>: password<br>: password<br>: password<br>: never<br>e : 0<br>e : 60<br>ires : 7 | must be changed<br>must be changed<br>must be changed |                                                |            |
|                                                                                                    |                                                                                                    |                                                                                                    |                                                       |                                                |            |
|                                                                                                    |                                                                                                    |                                                                                                    |                                                       |                                                |            |
|                                                                                                    |                                                                                                    |                                                                                                    |                                                       |                                                |            |
| 🍸 🔚 🐮 🚬 - : fish - Ti                                                                                                    | ермина                                                                                                    |                                                                                                    |                                                       |                                                | C6, 24 ΦΕΒ |
| Скриншот и<br>Управление политикой безопасности<br>Файл Правка Настройки Поми                                                                                                    | <b>цля шага</b><br>«-Пользователи                                                                            | Nº5                                                                                                 |                                                       |                                                | _ & X      |
|                                                                                                    | С О Обычны                                                                                                   | e v                                                                                                 |                                                       |                                                |            |
| ∽ 🖵 astra<br>≻ 🛒 Аудит                                                                                                    | Пользователи                                                                                                 |                                                                                                    |                                                       |                                                |            |
| >- 📮 Группы<br>>- 😭 Замкнутая программная                                                                                                    | Имя VUD<br>1 user3 2500                                                                                      | GECOS<br>user3,,,                                                                                   | Группа Системный<br>user3 нет                         | Дом. каталог Оболочка<br>/home/user3 /bin/bash |            |
| Мандатное управление                                                                                                    | L user2 2000                                                                                                 | Пользователь 2,111,111-111,                                                                         | user2 HeT                                             | /home/user2 /bin/bash                          |            |
| <ul> <li>№ Мандатный контроль це</li> <li>№ Мандатный контроль це</li> <li>Монитор безопасности</li> <li>Ті. Настройки безопасности</li> <li>Та. Настройки безопасности</li> <li>Политики учетной записи</li> <li>Пользователи</li> </ul>                                        | ≜ kalinin 1000                                                                                               | kalinin,                                                                                            | kalinin нет                                           | /home/kalinin /usr/bin/fish                    |            |
| kalinin     user1     user2     user3      user3                                                                                                    |                                                                                                    |                                                                                                    |                                                       |                                                |            |
| > 🗾 Устройства и правила                                                                                                    |                                                                                                    |                                                                                                    |                                                       |                                                |            |
|                                                                                                    |                                                                                                    |                                                                                                    |                                                       |                                                |            |
|                                                                                                    |                                                                                                    |                                                                                                    |                                                       |                                                |            |
|                                                                                                    | Paggaugus                                                                                                    | Mourre                                                                                              |                                                       |                                                | <br>       |
|                                                                                                    | Подстановка ~                                                                                                | Фильтр                                                                                              |                                                       |                                                |            |